# strona 1

# INSTRUKCJA OBSŁUGI (skrócona)

MadQ23BC regulator kaskad i obiegów z podmiesz. Elementy obsługowe regulatora

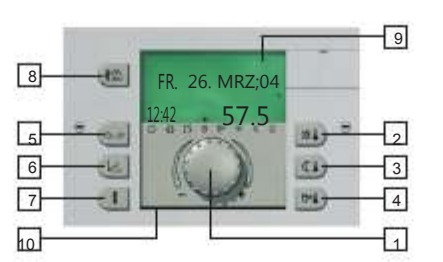

- 1 manipulator obrotowo-przyciskowy
- 2 żądana dzienna temperatura pomieszczenia 3 –
- żądana nocna temperatura pomieszczenia 4 żądana temperatura c. w. u.
- 5 przycisk wyboru rodzaju pracy
- przycisk ustawienia krzywej grzewczej
- 7 przycisk odczytu informacji o stanie instalacji
- przycisk do pomiaru emisji i pracy ręcznej 8 –
- wyświetlacz miejsce na skróconą instrukcję obsługi 10 -

#### Obsługa i symbolika Funkcje ogólne

Za pomocą manipulatora obrotowo-przyciskowego można wybrać, zmienić i zapisać przez naciśnięcie wybrane wartości nastaw i parametry.

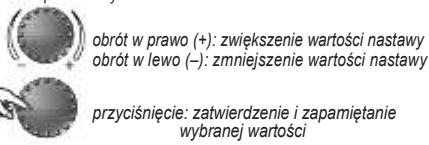

dłuższe przyciśniecie: wejście w menu programowania (wybór menu)

## wskazanie podstawowe

| FR    | 26. MRZ '04 | dzień tygodnia, data, godz.<br>temperatura wody kotła |
|-------|-------------|-------------------------------------------------------|
| 16:32 | 63.5        | znak "=" nad symbolami<br>wskazuje aktywny tryb pracy |

OBAD ( O symbole specjalne

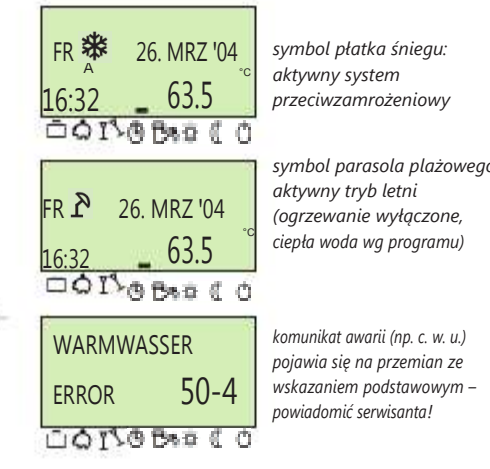

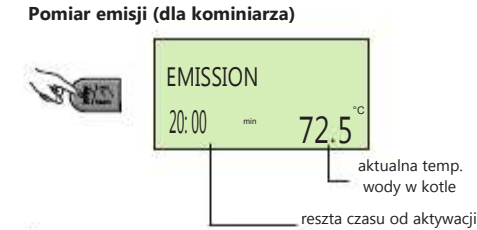

2115

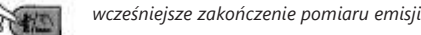

Po naciśnięciu tego przycisku kocioł reguluje według zadanej temperatury maksymalnej. Czas pomiaru emisji jest ograniczony do 20 minut i w razie potrzeby można go aktywować ponownie.

Dokładne informacje podano w instrukcji obsługi w części Specjalne tryby pracy – pomiar emisji.

Tryb ręczny (ustawianie temperatury kotła)

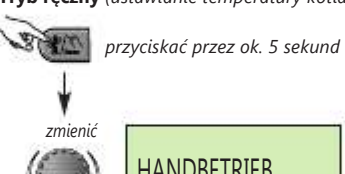

Ustawianie żądanej nocnej temperatury pomieszczenia

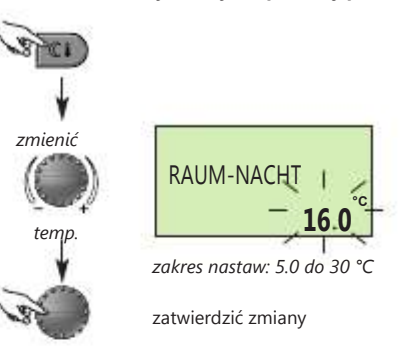

Dokładne informacje podano w instrukcji obsługi w części Temperatura żądana.

#### Wskazówka:

W oddzielnym module obsługowym przed ustawieniem dziennej wzgl. nocnej temp. pomieszczenia najpierw wybrać właściwy obieg grzewczy i zatwierdzić przez przyciśnięcie pokrętła manipulatora.

## Ustawianie żądanej temperatury ciepłej wody użytkowej

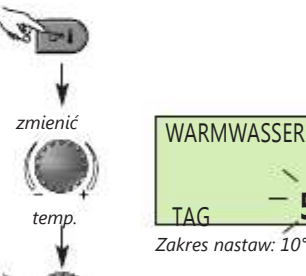

55 0 Zakres nastaw: 10°C do max temp. c. w. u.

zatwierdzić zmiany

Dokładne informacje podano w instrukcji obsługi w części Temperatura żądana.

#### Krzywe grzewcze (charakterystyki grzewcze)

Za pomocą krzywych grzewczych następuje dopasowanie mocy cieplnej do właściwości budynku, zależnie od temp. zewnętrznej.

### Jako dane wyjściowe należy wybrać następujące nastawy:

|   | system      | minimalna lokalna temp. zewnętrzna |       |       |
|---|-------------|------------------------------------|-------|-------|
|   | grzewczy    | -12°C                              | -15°C | -18°C |
|   | ogrz. podł. | 1.10                               | 1.00  | 0.90  |
| Ī | radiatory   | 1.70                               | 1.55  | 1.45  |
|   | konwektory  | 2.20                               | 2.00  | 1.85  |

Przy obliczaniu zapotrzebowania na ciepło przyjąć za bazę najniższą oczekiwaną lokalną temp. zewnętrzną, którą może określić instalator na podstawie swojego doświadczenia.

## Korekta krzywej grzewczej

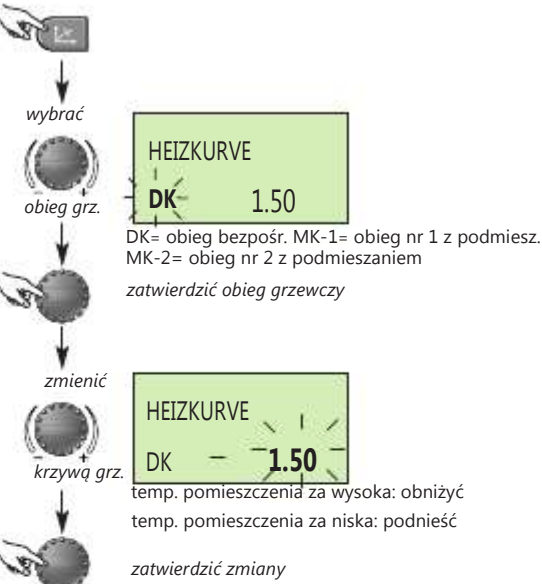

Wybrać kolejny obieg i skorygować nachylenie krzywej grzewczej. Uwaga! Korekty wykonać dopiero po 1-2 dniach i tylko w małych krokach. Grzejnikowe zawory termost. otworzyć prawie całkowicie!

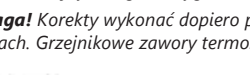

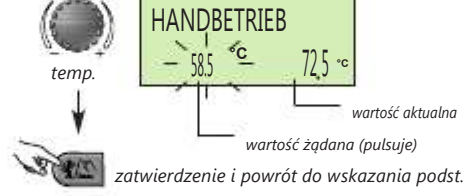

Dokładne informacje podano w instr. obsługi w części Specjalne tryby pracy – praca ręczna

Ustawianie żądanej dziennej temp. pomieszczenia

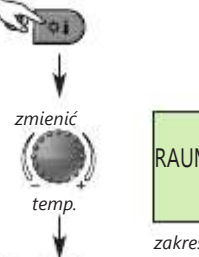

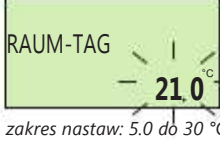

zatwierdzić zmiany

Dokładne informacje podano w inst.. obsługi w części Nastawy temperatur.

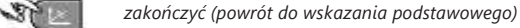

Dokładne informacje podano w instrukcji obsługi w części Krzywa grzewcza.

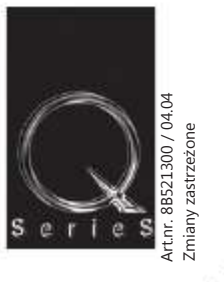

## Tryby pracy ( 🗀 🖒 🐴 🖲 🗗 🖉 🕻 🔿) Istnieje możliwość wyboru następujących trybów pracy : 1. Okresowe tryby pracy:

URLOP wyłączone ogrzewanie i c. w. u. podczas urlopu, włączona ochrona przeciwzamr.

ABWESEND (NIEOBECNY) krótkotrwałe przerwanie ogrzewania podczas nieobecności

IS PARTY przedłużenie trybu ogrzewania podczas zaprogramowanego obniżenia nocnego

## 2. Automatyczne tryby pracy:

AUTOMATIK automatyczne cykle grzania i obniżenia nocnego według programu czasowego

SOMMER (LATO) tylko grzanie c. w. u. wg programu h czasowego, ogrzewanie w trybie przeciwzami

## 3. Tryby pracy ciągłej:

- HEIZEN ciągły tryb ogrzewania z temp. dzienną, bez przedziałów czasowych
- *REDUZIERT* ciągły tryb ogrzewania z obniżeniem nocnym, bez przedziałów czasowych
- wyłączenie ogrzewania i ciepłej wody użytkowej, **C** STANDBY aktywna ochrona przeciwzamrożeniowa

## Wybór trybu pracy:

Po naciśnięciu przycisku wyboru trybu pracy (5) na wyświetlaczu pojawia się (pulsujący) ostatnio wybrany, aktualnie aktywny tryb pracy. Za pomocą pokrętła (1) można wybrać i uaktywnić inne tryby pracy. Aktualnie wybrany tryb pracy oznaczony jest na wyświetlaczu przez wskaźnik (-) nad odpowiednim symbolem pod wyświetlaczem. Wskazówka: gdy występuje osobny moduł obsługowy to przed ustawieniem żądanego trybu pracy najpierw wybrać właściwy Przykład: obieg grzewczy i zatwierdzić go.

wybrać i uruchomić tryb automatyczny

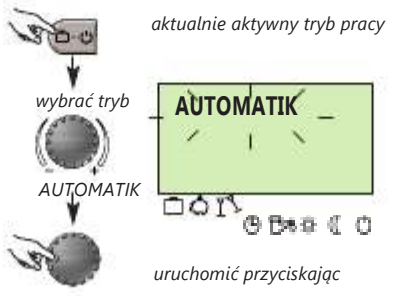

W okresowych trybach pracy można ustawić powiązane z nimi czasy, jak datę powrotu (URLAUB), godzinę powrotu (ABWESEND) lub czas

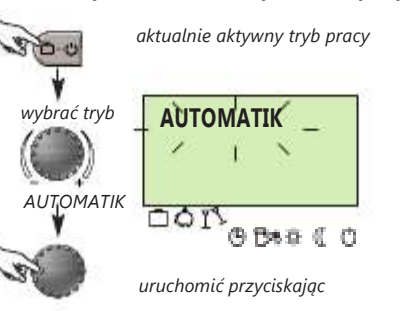

- aktualny program czasowy (P1 lub P1-P3 po uruchomieniu) – tryb pracy (dzienny, obniżenie nocne, tryb ECO) - stan odpowiedniej pompy obiegowej (AUS-EIN = WYŁ-ZAŁ) – stan kotła (AUS-EIN = WYŁ-ZAŁ) – stan i funkcja wyjść zmiennych

dostępne są odpowiednie funkcje w używanym urządzeniu. Dokładne informacje - patrz instrukcja obsługi, akapit: Informacje o instalacji

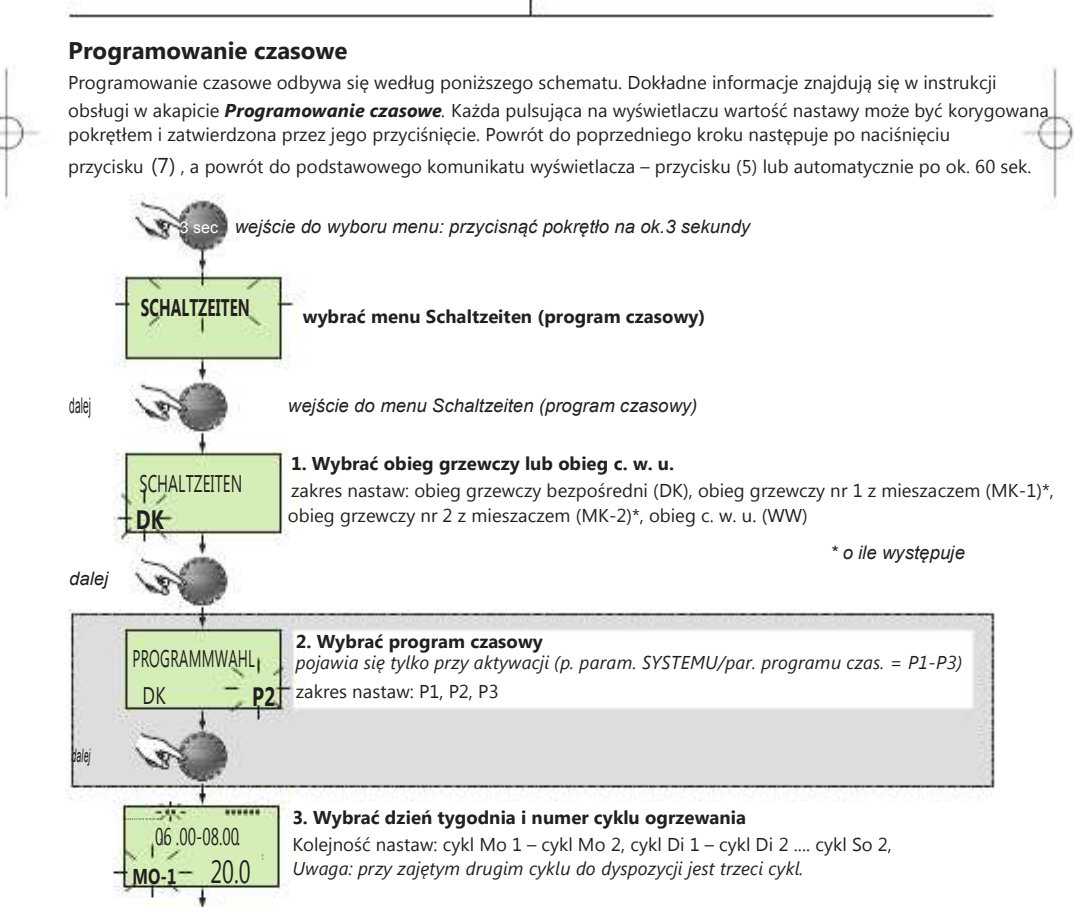

przedłużonego trybu grzania (PARTY). Przykład: ustawić i uruchomić program URLOP

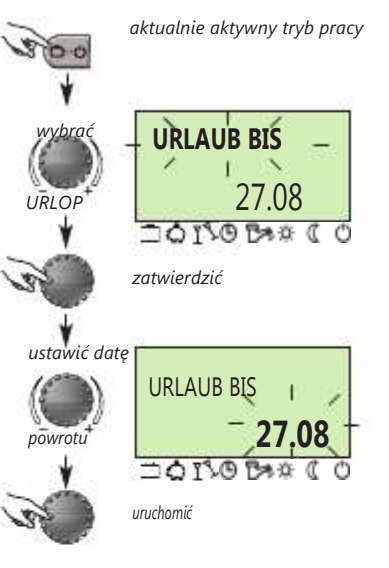

Dokładne informacje podano w instrukcji obsługi w części: Wybór trybu pracy dla ogrzewania i c. w. u., Działanie trybów pracy oraz szybki wybór trybów pracy.

#### Informacje o instalacji grzewczej

Po naciśnięciu przycisku (7) można kolejno odczytać za pomocą pokrętła wszystkie temperatury i stany pracy instalacji dla jej wszystkich elementów.

Obrót zgodnie z kierunkiem ruchu wskazówek zegara: – temperatury instalacji (wartości żądane i aktualne)

– funkcja i wartości zmiennych wejść – dane pomiarowe i dotyczące zużycia

## Obrót przeciwnie do kierunku ruchu wskazówek zegara: Informacje dotyczące obiegu grzewczego, takie jak: – rodzaj programu (urlop, nieobecność, party, automat, lato itd.)

- obieg grzewczy (DK, MK-1, MK-2, c. w. u. - zależnie od wykonania)

- stan odpow. siłownika mieszacza (AUF-STOP-ZU = OTW-STOP-ZAM)

Wskazówka: informacje o instalacji pojawiają się tylko wtedy, gdy

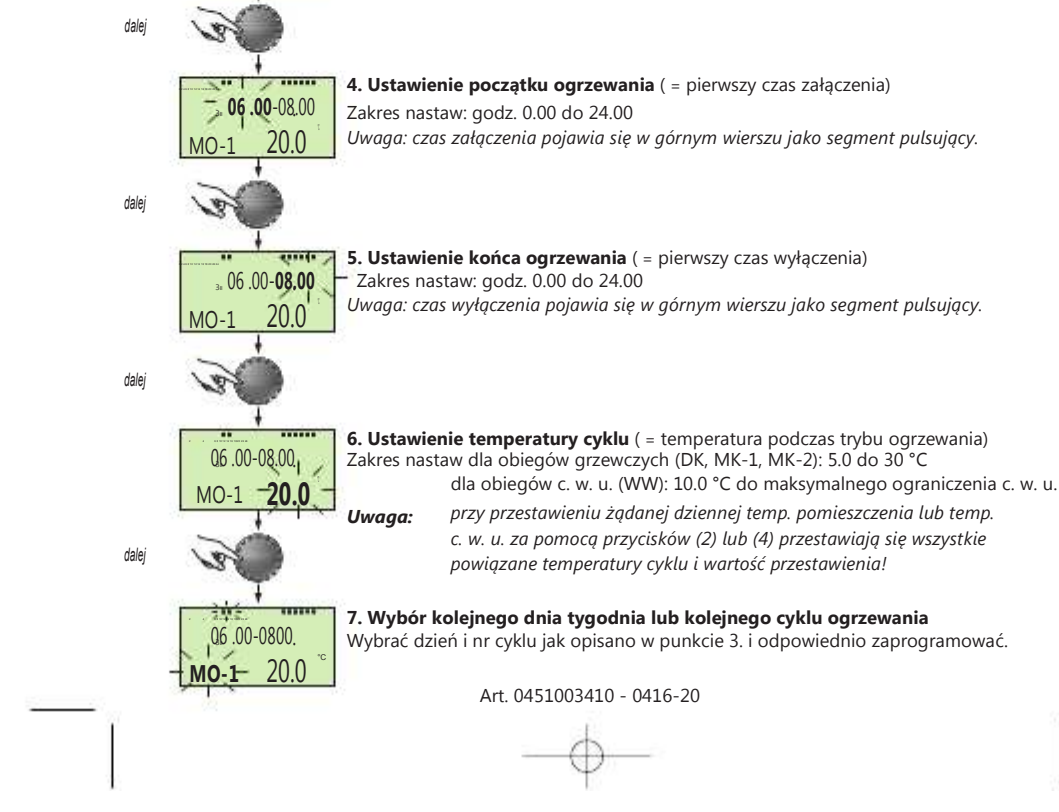